#### ×

# Informar Dados do Imóvel por Economia

Esta opção do sistema permite ao usuário a inclusão, a alteração e a exclusão dos dados do imóvel por economia. A funcionalidade pode ser acessada via **Menu de Sistema**, no caminho: **GSAN** > **Cadastro** > **Imóvel** > **Informar Economia**.

Feito isso, o sistema visualiza a tela abaixo:

### Observação

Informamos que os dados exibidos nas telas a seguir são fictícios, e não retratam informações de clientes.

| Pesquisar um imóvel pa | ara inserir a(s) economia(s): |   | Ajuda |
|------------------------|-------------------------------|---|-------|
| Matrícula:             | R                             | Ø |       |
|                        | Endereço                      |   |       |
|                        |                               |   |       |
|                        |                               |   |       |
|                        |                               |   |       |
|                        |                               |   |       |
|                        |                               |   |       |
|                        |                               |   |       |
|                        |                               |   |       |
|                        |                               |   |       |
|                        |                               |   |       |
|                        |                               |   |       |
|                        |                               |   |       |
|                        |                               |   |       |
|                        |                               |   |       |
|                        |                               |   |       |
|                        |                               |   |       |

No campo **Matrícula**, informe ou pesquise o imóvel que deseja efetuar a inclusão, alteração ou exclusão (para orientações sobre o preenchimento desse campo clique **AQUI**). Feito isso, o sistema visualiza os dados das economias vinculadas ao imóvel:

| /                                                     | 🕑 Gsan -> Cadastro -             | -> Imovel -> Informar Econor |
|-------------------------------------------------------|----------------------------------|------------------------------|
| Informar Economia                                     |                                  |                              |
| Pesquisar um imóvel para inserir a(s) econom          | ia(s):                           | Ajuda                        |
| Matricula: 2015020                                    | 265 1445 000                     |                              |
| 6915920 La C115.037                                   | Endereco                         |                              |
| BR. 101 - NUMERO - CENTRAL                            | L PARK COND CLUB - NEOPOLIS NATA | L RN 59000-000               |
| Matrícula do imóvel selecionado: 8915920              |                                  |                              |
| Subcategoria                                          | Categoria                        | Quantidade                   |
| 102-RESIDENCIAL-AREA DE<br>CONSTR. ENTRE 50M2 E 100M2 | RESIDENCIAL                      | 906                          |
| Remover Cliente Usuário                               | Complemento IP1                  | ſU                           |
| Desfazer Cancelar                                     |                                  | Concluir                     |
| Desitazer                                             |                                  | Concidii                     |
|                                                       | Versão: Corretiva (Batch)        | 06/11/2017 - 15:04:          |

Acima, são visualizados o endereço do imóvel, as subcategorias existentes para o imóvel, e, para cada subcategoria, os dados por economia, se existirem. O sistema aguarda que o usuário escolha a ação que deseja executar:

Incluir dados do imóvel por economia;

Alterar dados do imóvel por economia.

Excluir dados do imóvel por economia.

Caso tenha selecionado o imóvel errado, clique no botão 📎 para que o sistema limpe os campos da tela, preparando-a para uma nova interação.

## Incluir Dados do Imóvel por Economia

Para incluir os dados do imóvel por economia, clique no botão **Inserir Imóvel Economia**, que fica ao lado da descrição de cada uma das subcategorias existentes no imóvel. Ao acionar este botão, o sistema apresenta uma tela do tipo **popup**, para que você informe os dados para cada uma das economias existentes na subcategoria selecionada.

No início desta tela o sistema apresenta a economia que você está trabalhando, do total de economias existentes para a subcategoria.

Após informar os dados da economia, clique no botão **Inserir**, para confirmar a inclusão da economia.

Repita este procedimento tantas vezes quanto existirem economias a serem cadastradas.

Na medida que as economias vão sendo informadas, serão inseridas na tabela correspondente à subcategoria à qual pertence.

Clique em **Informar Dados do Imóvel por Economia - Inserir Economia** para obter informações mais detalhadas quanto à operação da tela **Inserir Economias**.

## Alterar Dados do Imóvel por Economia

Para alterar os dados de uma economia, clique no *link* existente no nome do cliente da coluna **Cliente Usuário**. Feito isso, o sistema apresenta uma tela do tipo *popup*, para que você atualize os dados da economia selecionada.

Após atualizar os dados da economia, clique no botão **Atualizar**, para confirmar a atualização.

Ao clicar no botão Atualizar , o sistema fecha a tela de *popup* e retorna para a tela Informar Dados do Imóvel por Economia - Atualizar Economia. Clique em Informar Dados do Imóvel por Economia - Atualizar Economia para obter informações mais detalhadas guanto à operação da tela Atualizar Economia.

## Excluir Dados do Imóvel por Economia

Para excluir os dados de uma economia, clique no botão **Remover** 00, que fica ao lado da economia, na primeira coluna da tabela. Em seguida, o sistema abre uma caixa de diálogo, solicitando a confirmação da remoção.

Clique no botão **Cancelar** para desistir da remoção, ou no botão *OK* para confirmá-la. Ao desistir da remoção, o sistema fecha a caixa de diálogo e volta para a tela **Informar Economia**, sem efetuar nenhuma modificação na tabela. Mas, ao confirmar a remoção, o sistema fecha a caixa de diálogo e volta para a tela **Informar Economia**, efetuando a remoção da economia na tabela.

# Tela de Sucesso

A tela de sucesso é apresentada após clicar no botão **Concluir** e não houver nenhuma inconsistência no conteúdo dos campos. O sistema apresenta a mensagem abaixo, quando a atualização das economias do imóvel tiver sido realizada com sucesso:

#### Imóvel (matrícula do imóvel) com economia(s) informada(s) com sucesso.

O sistema apresenta duas opções. Escolha a opção desejada clicando em algum dos *links* existentes na tela de sucesso:

Menu Principal: Para voltar à tela principal do sistema.

Informar outro(s) Imóvel(eis) Economia(s): Para preparar o sistema para a atualização das economias de outro imóvel.

## **Preenchimento dos campos**

| Campo     | Orientações para Preenchimento                                                                                                    |
|-----------|----------------------------------------------------------------------------------------------------|
| Matrícula | <ul> <li>Etapa de Seleção do Imóvel - Nesta etapa do processo você escolhe o imóvel para o qual deseja informar os dados por economia.</li> <li>Você tem duas alternativas para efetuar esta operação:</li> <li>Informar a matrícula do imóvel - Esta alternativa deve ser utilizada quando você já souber qual é a matrícula do imóvel.</li> <li>Informe a matrícula do imóvel no campo correspondente e pressione a tecla <i>Enter</i>.</li> <li>Pesquisar o imóvel a ser trabalhado - Esta alternativa deve ser utilizada quando você não souber qual é a matrícula do imóvel.</li> <li>Pressione o botão R, link Pesquisar Imóvel, que o sistema apresenta a tela para que você informe os parâmetros e efetue a pesquisa dos imóveis.</li> <li>Uma vez localizado o imóvel, selecione-o, clicando no <i>link</i> correspondente.</li> </ul> |
|           | Para apagar o conteudo do campo, clíque no botao 🎯 ao lado do campo em exibição.                                                                                                    |

# Funcionalidade dos botões

| Botão | Descrição da Funcionalidade                                                                                                    |
|-------|----------------------------------------------------------------------------------------------------|
| R     | Utilize este botão para ativar a funcionalidade <b>Pesquisar Imóvel</b> .<br>Deve ser utilizado quando você não souber qual é a matrícula do imóvel, para o qual,<br>deseja informar os dados das economias.<br>Ao clicar neste botão, o sistema apresenta uma outra tela, onde é possível realizar a<br>pesquisa desejada. |
| Ś     | Utilize este botão para limpar as informações da tela.                                                                                                    |
| Ð     | Utilize este botão para acionar a tela <b>Inserir Economias</b> , onde você informa os dados de cada uma das economias existentes na subcategoria selecionada.                                                                                                    |
| 8     | Clique neste botão efetuar a remoção de uma economia.<br>Ao ser acionado, o sistema abre uma caixa de diálogo, solicitando a confirmação da<br>remoção.                                                                                                    |

| Botão    | Descrição da Funcionalidade                                                                                                    |
|----------|----------------------------------------------------------------------------------------------------|
|          | Utilize este botão para solicitar ao sistema a atualização das informações na base de<br>dados                                                                                |
| Concluir | Neste caso, é necessário que todos os campos estejam preenchidos corretamente.<br>Caso exista alguma inconsistência, o sistema emite a mensagem de crítica<br>correspondente. |
| Desfazer | Utilize este botão para fazer com que a tela volte ao seu estado inicial de exibição.<br>Ao clicar neste botão o sistema limpa todos os campos informados até o momento.      |
| Cancelar | Utilize este botão para fazer com que o sistema encerre, sem salvar o que está sendo<br>feito, e volte para a tela principal.                                                 |

## Referências

#### Informar Dados do Imóvel por Economia

**Termos Principais** 

Cadastro

Economia

Clique aqui para retornar ao Menu Principal do GSAN

From: https://www.gsan.com.br/ - Base de Conhecimento de Gestão Comercial de Saneamento

Permanent link: https://www.gsan.com.br/doku.php?id=ajuda:informar\_economia&rev=1510062112

Last update: 07/11/2017 13:41

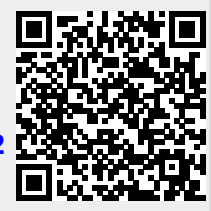